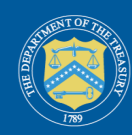

## Creating credentials using Login.gov

To assist Treasury's American Rescue Plan (ARP) program, Treasury is now offering Login.gov access to Treasury's American Rescue Plan (ARP) Reporting and Compliance Portal.

Once you have created a Login.gov account, you will be able to access Treasury's ARP Reporting and Compliance portal.

% <u>https://portal.treasury.gov/compliance</u>

Users that already have access to Treasury's portal using ID.me are *not* required to use Login.gov and can continue accessing their reporting records through ID.me.

% https://portal.treasury.gov/cares/s/slt

## To get started

- 1. Identify the Account Administrator for the specific Treasury program you support.
- 2. Verify that your account administrator pre-registered you in the portal. If you have received an email from the Treasury regarding Login.gov account setup, you are pre-registered and may proceed to create an account.
- 3. Navigate to <u>https://portal.treasury.gov/compliance</u>, click create an account and follow the instructions noted below.

Users may sign in using a pre-existing account or choose the create a new account option. Creating a new account is a one-time process that includes: 1) verifying your email address, 2) creating a password, and 3) receiving an authentication code. The entire process should take just a few minutes.

## Using an existing Login.gov account

- 1. Enter your Login.gov e-mail address into the E-mail Address field.
- 2. Enter the password associated with your Login.gov account.

## Creating a new Login.gov account

Step 1: Click 'Create an account' (Figure 1). You will be redirected to create an account.

| Sign in<br>Email address                                  |                  |
|-----------------------------------------------------------|------------------|
|                                                           | Show password    |
| Password                                                  |                  |
|                                                           | Sign in          |
| Sign in with your government e                            | e an account     |
| Forgot your password?<br>Security Practices and Privacy / | Act Statement (2 |
| Privacy Act Statement 🖓                                   |                  |

Figure 1: Landing Page

Step 2: Input your email address, select language preference, and accept the Login.gov 'Rules of Use' (*Figure 2*).

Figure 2: 'Create your account' page

Step 3: Once you click the *Submit* button, a new page displays notifying you to check your email inbox.

Step 4: If necessary, click Resend or use a different email address for registration (Figure 3).

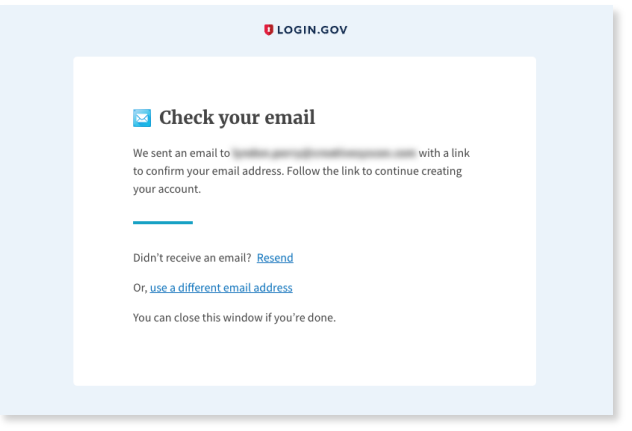

Figure 3: Check for email notification

Step 5: Within your email inbox, confirm you received an email notification email address by clicking the button provided. You can also copy and paste the provided link into their browser (*Figure 4*).

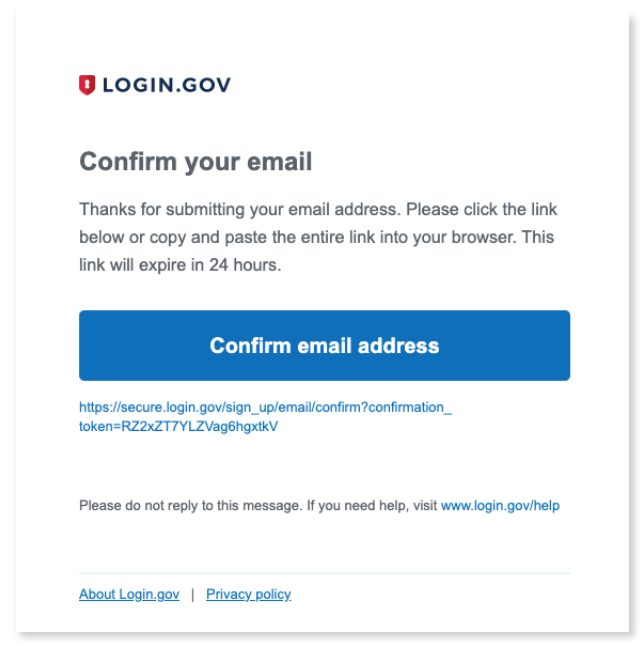

Figure 4: Confirmation email

Step 6: Once the email address is confirmed, create a new password (Figure 5).

| UOGI                                                          | N.GOV                         |
|---------------------------------------------------------------|-------------------------------|
|                                                               |                               |
| You have confirmed your email                                 | uil address                   |
| Create a strong pas                                           | sword                         |
| It must be at least 12 characters lor<br>password. That's it! | ig and not be a commonly used |
| Password                                                      | Show password                 |
|                                                               |                               |
| Password strength:                                            |                               |
| Continue                                                      |                               |
|                                                               |                               |
| Password safety tips                                          | +                             |
| <u>Cancel account creation</u>                                |                               |
|                                                               |                               |
|                                                               |                               |

Figure 5: Password creation

Passwords must be at least 12 characters. There are no other restrictions. You can even use more than one word with spaces to get to 12 characters. Try using a phrase or a series of words that only you recognize.

Your Login.gov password should be different from passwords you use for other accounts such as your bank account or email. Using the same password for many accounts makes identity theft easier.

Step 7: Once the password is provided, set up their multi-factor authentication via one of the options provided (*Figure 6*).

| D LOGIN.GOV                                                                                                    |  |
|----------------------------------------------------------------------------------------------------|--|
| Authentication method setup<br>Add a second layer of security so only you can sign in to your<br>account.                                                                                                    |  |
| Reep this information safe. You will be locked out and have to<br>create a new account if you lose your authentication method. Select an option to secure your account:                                                                                                    |  |
| <ul> <li>Security key</li> <li>Use a security key that you have. It's a physical device<br/>that you plug in or that is built in to your computer or<br/>phone (it ofm looks like a USB flash drive).</li> <li>Recommended because it is more phishing resistant.</li> </ul> |  |

Figure 6: Multi-factor authentication setup (image is cropped; there are 4 additional methods)

Step 8: If the phone authentication method is selected, input a telephone number and select whether to receive the message via SMS or phone call.

| COGIN.GOV                                                                                                    |
|----------------------------------------------------------------------------------------------------|
| *** ***<br>                                                                                                    |
| Send your security code via text                                                                                                    |
| message (SNIS) or phone call                                                                                                    |
| We II send you a security code <b>each time you sign in</b> .<br>Message and data rates may apply. Please do not use web-based<br>(VOIP) phone services. |
| Phone number<br>Example: (201) 555-0123                                                                                                    |
| <b>•</b> •                                                                                                    |
| How should we send you a code?<br>You can change this selection the next time you sign in. If you entered                                                |
| Text message (SMS)     Phone call                                                                                                    |
| Mobile terms of service                                                                                                    |
| Send code                                                                                                    |
| < Choose another option                                                                                                    |
|                                                                                                    |

Figure 7: Security code via text or phone call

Step 9: Once a phone number is added, enter your one-time security to finish account creation (refer to *Figure 8*).

| CLOGIN.GOV                                                                                     |  |
|------------------------------------------------------------------------------------------------|--|
| Enter your security code<br>We sent a security code to This code will expire in<br>10 minutes. |  |
| One-time security code                                                                         |  |
| Submit                                                                                         |  |
| C Get another code                                                                             |  |
| Entered the wrong phone number? Use another phone number                                       |  |
| < Choose another option                                                                        |  |
|                                                                                                |  |

Figure 8: Enter security code

Step 10: If another authentication method other than phone is selected, users should consult the Authentication Options page located at the following URL:

% https://www.login.gov/help/get-started/authentication-options/

Follow the onscreen instructions provided for your selected method.

Step 11: After successfully adding a phone number to your account, you will receive screen informing you are officially signing in for the first time.

Once the account is created, return to the URL:

|  | Ø | https://portal.treasury.gov/compliance/ |
|--|---|-----------------------------------------|
|--|---|-----------------------------------------|

| <b>Department of the Treasury</b> is using<br>Login.gov to allow you to sign in to<br>your account safely and securely. |
|----------------------------------------------------------------------------------------------------|
| You are already signed in with the following email:                                                                     |
| Continue                                                                                                    |
| Or<br>Switch emails                                                                                                    |
|                                                                                                    |

Figure 9: Tour

You will receive a message that you are entering the Department of the Treasury's portal (*Figure 9*). Click "Continue" to enter the 'Treasury Reporting Portal'.

Step 12: Once you have successfully logged in through Login.gov, you will arrive at the Introduction page of the Treasury portal (*Figure 10*).

|                    | Treasury COVID-19 Relief Hub                                                                                                    | 8                                                                                                    |
|--------------------|----------------------------------------------------------------------------------------------------|----------------------------------------------------------------------------------------------------|
| Compliance Reports | <text><text><section-header><text><text><text><section-header><text><text><text><text></text></text></text></text></section-header></text></text></text></section-header></text></text> | Help/Contact Us<br>Ar asistance on your submission<br>and other questions, contact<br>Covid Relief Support |

Figure 10: Compliance portal landing page